## Tablet POS 2.0 Setup

Tablet Point of Sale 2.0 is easy to install on your wireless device.

In this course we will show you how to download the app, set up your User Identification, obtain Administrator Approval, and configure the Image Server and Help function.

Before you begin, download the Tablet POS Install and Setup Guide to make sure you have met the necessary prerequisites.

Then, on your device, navigate to the App Store icon and open it.

Search for the word 'Epicor'.

Tap the 'Tablet Point of Sale' icon.

Download the Tablet POS Application.

The licensing screen displays.

Read the license agreement and select Agree.

Close the application when done.

Open the Settings function.

Scroll down to 'Tablet POS' on the left side of screen and select it.

In the Identification section on the right side of the screen, tap each field to enter the following information.

First and Last Name, Customer Number, your Eagle User Name and Eagle Password, the Lock-in Store, your Phone Number and your Email address.

Return to the Home Screen.

You will need to start the Tablet POS application once you have entered the Identification information and before you receive administrator approval.

If Tablet POS is not started, the Administrator will not see your device in the list for approval.

After the Administrator has approved your mobile device, you will be able to access Tablet POS.

If you are the Administrator of mobile devices in your business, you must approve employee access to the store's Eagle data by going to the Epicor licensing site or via the Mobile Admin App.

To use the licensing site go to this URL.

https://eaglesoa.com/customer.

Log in with your Epicor customer number and password.

If this is your first time using this site, leave the Password field blank to create one.

Click Log In.

The following screen displays a list of mobile devices.

The administrator must look at the list, and approve or delete access.

Open Settings and navigate to Tablet POS on the left side of the screen.

In the Image Server section, tap the Affiliate Field.

In the Affiliate section, select the appropriate Affiliate, or choose None.

Enter your Affiliate account number in the 'Customer ID' field if applicable.

Tap the Back Button and your changes will be saved.

In the Settings, 'Help' section, update the Show 'Quick Launch' and Show 'Coach Notes' settings.

Quick Launch allows you to easily go to point of sale, look up an item, add a customer, or go directly to customer look-up with just one touch.

This saves steps and time once you learn the application.

If Quick Launch is set to Off, you are taken directly to Point of Sale.

Transparent Help, or Coach Notes are particularly useful for first-time users. They guides you with help as you use the application.

The Coach note is an overlay that highlights various functionalities when Tablet POS is launched.

Once you are familiar with Tablet POS, you can turn off the Coach Notes in Settings.

Setting up Eagle Tablet POS 2.0 is simple if you follow the process in order. Begin by installing the application, then set up your User Identification and obtain Administrator Approval.

Once those steps are complete just configure the Image Server information and toggle on the Help settings.

The contents of this document are for informational purposes only and are subject to change without notice. Epicor Software Corporation makes no guarantee, representations or warranties with regard to the enclosed information and specifically disclaims, to the full extent of the law, any applicable implied warranties, such as fitness for a particular purpose, merchantability, satisfactory quality or reasonable skill and care. This document and its contents, including the viewpoints, dates and functional content expressed herein are believed to be accurate as of its date of publication. The usage of any Epicor software shall be pursuant to the applicable end user license agreement and the performance of any consulting services by Epicor personnel shall be pursuant to applicable standard services terms and conditions. Usage of the solution(s) described in this document with other Epicor software or third party products may require the purchase of licenses for such other products. Epicor, the Epicor logo, and are trademarks of Epicor Software Corporation, registered in the United States and other countries. All other marks are owned by their respective owners. Copyright © 2016 Epicor Software Corporation. All rights reserved.

## **About Epicor**

Epicor Software Corporation drives business growth. We provide flexible, industry-specific software that is designed around the needs of our manufacturing, distribution, retail, and service industry customers. More than 40 years of experience with our customers' unique business processes and operational requirements is built into every solution—in the cloud, hosted, or on premises. With a deep understanding of your industry, Epicor solutions spur growth while managing complexity. The result is powerful solutions that free your resources so you can grow your business. For more information, <u>connect with Epicor</u> or visit <u>www.epicor.com</u>.

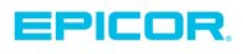

 Corporate Offic 

 804 Las Cimas Parkway

 Austin, TX 7874

 USA

 Toll Free:
 +1.888.448.2636

 Direct:
 +1.512.328.2300

 Fax:
 +1.512.278.5590

 Latin America
 Caribbean

 Blvd. Antonio L. Rodriguez #1882 Int.104

 Plaza Central, Col. Santa Maria

 Monterrey, Nuevo Leon, CP 64650

 Mexico

 Phone:
 +52.81.1551.7100

 Fax:
 +52.81.1551.7117

Europe, Middle East and Africa No. 1 The Arena Downshire Way Bracknell, Berkshire RG12 1PU United Kingdom Phone: +44.1344.468468 Fax: +44.1344.468010 
 Asia
 238A Thomson Road #23-06

 Novena Square Tower A
 Singapore 307684

 Singapore
 +65.6333.8121

 Phone:
 +65.6333.8121

 Fax:
 +65.6333.8131

 Australia and New Zealand

 Suite 2 Level 8,

 100 Pacific Highway

 North Sydney, NSW 2060

 Australia

 Phone:
 +61.2.9927.6200

 Fax:
 +61.2.9927.6298